November 29, 2022

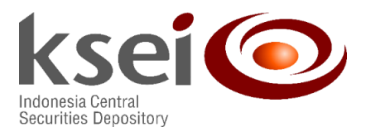

Number : KSEI-4513/DIR/1122 Attachment : 1 (One) Document Classification : General

## To: Board of Directors/Management of Custodian Banks as S-INVEST Users

# Re: Guide and Testing for the *Inter-CB Net Switching Amount* and *Expected Switching Payment Date* Modules in S-INVEST Training

## Dear Sir/Madam,

Referring to KSEI Letter Number KSEI-4354/DIR/1122, dated November 11, 2022, regarding Survey on *Inter-CB Net Switching Amount* and *Expected Switching Payment Date* Modules in S-INVEST, we hereby inform you that Custodian Banks can start testing the *Inter-CB Net Switching Amount* and *Expected Switching Payment Date* Modules in the S-INVEST Training system as of **Tuesday, November 29, 2022.** In relation to the testing activity, please observe the following relevant information:

1. S-INVEST Training address

| Method                | Training                           | Port |
|-----------------------|------------------------------------|------|
| Input/Upload/Download | IP : 10.112.6.105                  | 443  |
|                       | DNS : training.s-invest.ksei.co.id |      |

- 2. User S-INVEST Training
  - a) KSEI has created S-INVEST Training Users for each S-INVEST User. S-INVEST Training Users are different from other Users and have their own passwords for the S-INVEST production.
  - b) S-INVEST Users who have performed S-INVEST training before and already have Training Users can still utilize them.
  - c) S-INVEST Users who do not know their S-INVEST Training User and password can request a training administrator pin code reset to <u>api@ksei.co.id</u>. The pin code reset must be submitted by a registered authorized official. Afterward, your company's administrator can create training users or reset training user pin codes through the "user management for admin" mechanism.
- 3. Additional Access Rights to the New '*Net Switching Amount*' Menu
  - a) Granting additional access rights to the 'Net Switching Amount' through the administrator user by selecting the following menus: User Management > Group Management > Group-Menu Management. Please find attached the steps needed to add the Net Switching Amount menu in S-INVEST.
- 4. Testing Data
  - a) Data recorded in S-INVEST Training are testing data and are not linked to S-INVEST Production.
  - b) Dummy transaction data can be inputted by using the SA/IM/BK dummy users available in S-INVEST Training. Please contact our team through email address <u>api@ksei.co.id</u> if you require the dummy testing data in the S-INVEST Training machine.

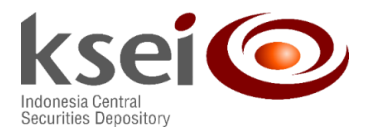

Consequently, this development is planned to be implemented on Friday, December 9, 2022 (at the end of the day). Therefore, the '*Net Switching Amount*' menu and *switching payment date* data will be available effectively on **Monday, December 12, 2022.** We call on all Custodian Banks to prepare the necessary requirements for the development's implementation.

For your information, the User Manual, layout upload/download guide, and related file samples can be downloaded at KSEI's website at: <u>https://www.ksei.co.id/data/download-data-and-user-guide.</u>

For further questions on this matter, please contact us at phone numbers: 021-52991086 (Ms. Lidya) and 021-52991162 (Ms. Gloria) or through email address: <u>api@ksei.co.id</u>.

Demikian kami sampaikan. Thank you for your kind attention and cooperation.

Sincerely yours,

Syafruddin

Director

Dharma Setyadi Head of Transaction Settlement and

Service Administration Division

CC: :

- 1. Director for Investment Management, Financial Services Authority (OJK)
- 2. Indonesian Custodian Banks Association (ABKI)
- 3. Board of Directors of Indonesia Central Securities Depository

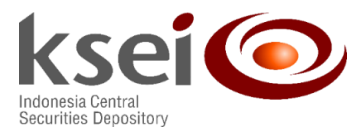

### Attachment - Letter No. KSEI-4513/DIR/1122

### Guide on Adding the Pre-Allocation Menu through the Administrator User

| HOME Group-Nenu Management ×                                                        |     |      |     |                       |                                            |        |         |                |            | 4 5 4           |
|-------------------------------------------------------------------------------------|-----|------|-----|-----------------------|--------------------------------------------|--------|---------|----------------|------------|-----------------|
| • Role: CB •                                                                        |     |      |     |                       | Group : BK                                 | • 2    |         |                |            | Q, Search       |
| II Menu Structure                                                                   |     |      |     |                       |                                            |        |         |                |            |                 |
| Distributed Income Entitlement Cancellation                                         | 5   |      | No. | Path                  | Screen                                     | Create | Approve | Direct-Approve | Select All | ~               |
| Distributed Income Inquiry                                                          |     |      | 105 | Static Management>    | Detailed Securities Data Inquiry           |        |         |                |            |                 |
| A Liquidation                                                                       |     |      | 106 | Static Management>    | Mid-rate Data Inquiry                      |        |         |                |            |                 |
| Liquidation Data Receipt                                                            |     |      | 107 | Static Management>    | Placement Bank Code Management             |        |         |                |            |                 |
| Liquidation Data Cancellation Approval                                              |     |      | 108 | Static Management>    | Placement Bank Code Inquiry                |        |         |                |            |                 |
| A 🕌 Subscription Money Transfer                                                     |     |      | 109 | Business Support>Pe   | Pending Processing Inquiry                 |        |         |                |            |                 |
| Cash Forecast<br>Cash Incoming Message Inquiry                                      |     |      | 110 | Business Support>S    | Fee Statement Inquiry                      |        |         |                |            |                 |
| Cash Incoming Payment Inquiry                                                       | >   |      | 111 | Business Support>S    | Monthly Fee Statement & Invoice Inquiry    |        |         |                |            |                 |
| Cash Withdrawal/Reversal Request<br>Cash Withdrawal/Reversal Request Status Inquiry |     |      | 112 | Business Support>Te   | Test Result Management                     |        |         |                |            |                 |
| Cash Outgoing Message Inquiry                                                       | <   |      | 113 | Business Support>Te   | Error Input                                |        |         |                |            |                 |
| Cash Account Balance Inquiry                                                        | 0   | 10   | 114 | Business Support>Te   | Error Inquiry                              |        | E.      | E.             | 171        |                 |
| A Unit Allocation                                                                   | (4) |      | 115 | Unit Transactions>S   | SUBS/REDM/SWTC Order Cancellation Approval |        | 10      | E              | 111        |                 |
| Unit Allocation Upload                                                              |     |      | 116 | Unit Transactions>U   | Unrealized Gain/Loss Upload                |        |         |                |            |                 |
| Unit Allocation Deletion                                                            |     |      | 117 | Unit Transactions>U   | Unrealized Gain/Loss Input                 |        | 9       | I I            | E.         |                 |
| Investor Unit Allocation Inquiry                                                    |     |      | 118 | Unit Transactions>U   | Unrealized Gain/Loss Inquiry               |        | E       | E              | E          |                 |
| Fund Unit Allocation Inguiny                                                        |     |      | 110 | unit Transactionario  | United and Grind and Bridding              |        |         |                |            |                 |
| Unit Allocation Reconciliation                                                      |     | -    | 100 | Unit Transactiones II | Net Cuitebing Amount Inland                |        |         |                |            |                 |
| Net Switching Amount Upload                                                         |     |      | 120 | Unit Transactions=0   | Net Switching Amount Optobu                |        |         |                |            |                 |
| Net Switching Amount Inquiry                                                        |     |      | 121 | Unit Transactions=0   | Net Switching Amount Input                 | ¥      | ¥       | (F)            |            | (5)             |
| Net Switching Amount Deletion                                                       |     |      | 122 | Unit Transactions>0   | Net Switching Amount Inquiry               |        |         |                |            |                 |
| Unit Balance Upload                                                                 |     |      | 123 | Unit Transactions>U   | Net Switching Amount Deletion              |        |         |                |            | Y               |
| Unit Balance Input                                                                  |     |      |     |                       |                                            |        |         |                |            | Total 123 count |
| Investor Transaction Balance Inquiry                                                | z   | Clea | 7   |                       |                                            |        |         |                |            | (6) Save        |

- 1. The Administrator logs into S-INVEST training and accesses the following menus: User Management for Admin > Group Management > Group-Menu Management.
- 2. Select the menu group you wish to add the '*Net Switching Amount*' Menu.
- 3. Select the Pre-Allocation folder available on the left side of the menu structure.
- 4. Click the right-pointing arrow button to move the menu.
- 5. Select the access right (*create/approve/direct-approve*) on the left side of the menu structure.
- 6. Click on the save button to save the data.